## 备案操作说明

一、百度搜索河南省残疾人联合会官网,找到如下页面

| <b>(读)</b> 河南省残兆<br>HENAN DISBLED PER | 疾人联合会<br>RSONS' FEDERATION             |                                       | 热词                  | 请输入关键字检索<br>1:残疾人 省残联 补贴 | Q<br>政策 就业 重要讲话 培训班                     |  |
|---------------------------------------|----------------------------------------|---------------------------------------|---------------------|--------------------------|-----------------------------------------|--|
| 首页  新闻动态                              | 惠残服务  业务专栏                             | 互动交流                                  | 信息公开                | 地市残联                     | 工作平台入口                                  |  |
| 新闻中心                                  | ▲ 首页 / 新闻中心 / 通知:                      | 公告                                    |                     |                          |                                         |  |
| 高层关注                                  | 关于对202                                 | 2在芸冬派                                 | <b>唐砖左人</b>         | 就业情况                     | 讲行各安                                    |  |
| 重要信息                                  |                                        | ,,,,,,,,,,,,,,,,,,,,,,,,,,,,,,,,,,,,, | 自然大大                | 440 JLL   =) 17 Ua       |                                         |  |
| 工作动态                                  | 来源:河南省残                                | ■                                     | 3-04-06 【字号         | 骨:大中小】 浏                 | 览次数: 9                                  |  |
| 基层信息                                  | 派遣残疾人就业的劳务派                            | 遣单位:                                  |                     |                          |                                         |  |
| 通知公告                                  | 根据《关于印发〈河                              | 南省劳务派遣残疾人备                            | 案及动态监控办法            | 5〉的通知》要求,每               | 每年4月1日至5月31                             |  |
| 专题栏目                                  | 日,在河南省行政区域内<br>https://abllwrz.henapci | 派遣残疾人就业的劳务                            | 派遣单位要登录<br>在劳务派遣残疾人 | 情况讲行条案 未条                | 家的带条派遣砖车                                |  |
| 复制该网址到浏览器                             | 人信息无法在联网认证系                            | 统录入,各级残疾人就                            | 让业服务机构在审核           | 时应不予认定。                  | ALL ALL ALL ALL ALL ALL ALL ALL ALL ALL |  |

二、打开上述地址,劳务派遣单位在河南省政务网注册的账 号进行登陆

| □□ 全国    | 国家政务服务平台   河南省政府门户网站   无障碍浏览  登录 / 注册                                                                                                    |
|----------|----------------------------------------------------------------------------------------------------|
| 统一身份认证平台 | 计账号登录                                                                                                    |
|          | へ人登录   法人登录                                                                                                    |
|          | <ul> <li>▲</li> <li>▲</li> <li>●</li> <li>●</li></ul> |
|          | 登录遇到问题<br>登录<br>注m                                                                                                    |

三、登录后会自动跳转到劳务派遣网上备案平台首页

| 劳务     | 派遣网上备案 | 平台   |              | 个人中心 退出      |
|--------|--------|------|--------------|--------------|
| 用人单位列表 |        |      |              | 添加用人单位       |
| 序号     | 派遣单位   | 信用代码 | 审核状态         | 操作           |
|        |        |      |              | Siir417 AHS: |
|        |        |      |              |              |
|        |        |      | 共1条 10条页 V < | 1 ) 前往 1 页   |

四、点击个人中心找到劳务派遣单位信息,对劳务派遣单位 信息进行维护。

|                 |          |                                                                        |           | ¢٨                 | 中心 退出 🔕 |
|-----------------|----------|------------------------------------------------------------------------|-----------|--------------------|---------|
| 劳务派遣            | 网上备案平台   |                                                                        |           |                    |         |
|                 |          |                                                                        |           |                    |         |
| 🔥 个人中心          | * 单位全称   | 华疆人海侵赔偿经有限公司实用中心支公司                                                    | *统一社会信用代码 | 914105005908092045 |         |
| <b>\$6</b> 单位信息 | 劳务派遣批准单位 | 中国航天邮箱公司                                                               | * 主管税局    | 河南省/郑州市/二七区        |         |
|                 | •联系人姓名   | 来先生                                                                    | *联系人电话    | 17724901629        |         |
| 此处填写劳务          | 派遣资质批    | 准单位:                                                                   | •法人身份证号码  | 230181197312220335 |         |
| 比如某某人力          | 资源与社会    | 保障局。                                                                   | * 单位地址    | 单位有限公司             |         |
|                 |          | + 此效                                                                   | 上传的文      | 件格式是PDF或照片,文件大小不   | 超过5M    |
|                 | 1        | 请上传劳务派遣单位资质证明、营业执照、人力资源许可等文件<br>Lfk大/F/根定 4885/324 B535 pdfprojpojproj |           |                    |         |
|                 |          |                                                                        |           | 确近                 | E .     |

五、然后到首页面,点击添加用人单位

| 用人单位列表 |      |      |             | 添加用人单位       |
|--------|------|------|-------------|--------------|
| 序号     | 派遣单位 | 信用代码 | 申核状态        | 操作           |
| 1      | 1000 |      | -           |              |
|        |      |      |             |              |
|        |      |      | 共1条 10条/页 ~ | < 1 > 前往 1 页 |

注意:该地方用人单位指的是接受劳务派遣的单位。

六、请仔细阅读申请条件和承诺书

|                                       | 畫网上备案平台                                                                                                    |                                                                                                    |                                                                                     |                                               |                       |
|---------------------------------------|----------------------------------------------------------------------------------------------------|----------------------------------------------------------------------------------------------------|-------------------------------------------------------------------------------------|-----------------------------------------------|-----------------------|
| 面导航                                   | ✿ 条件自检                                                                                                    |                                                                                                    | ℓ_ 填写表单                                                                             |                                               | ◎ 完成申请                |
|                                       | 务派遣录入                                                                                                    |                                                                                                    |                                                                                     |                                               |                       |
| ŧ                                     | 请条件                                                                                                    |                                                                                                    |                                                                                     |                                               |                       |
| 1, 2,                                 | 劳务派遣单位;<br>在河南省行政区域内派遣残疾人就业:通过:                                                                                                    | 劳务派遣之外的其他形式安排残疾人                                                                                            | 就业,以及劳务派遣单位将安置的残疾人职工认                                                               | 定到本单位的,无须备案。                                  |                       |
| 1,<br>2,<br>3,<br>4,<br>5,<br>6,      | 另等加速的公式。<br>在同者自行应这场内派虽然的法国战争人就业:通过<br>等务派遣单位信息: 劳务派遣单位信息: 接受派遣单位信息: 接受派遣单位信息: 接受派遣单位信息: 接受派遣单位信息: 接受派遣中位名称, 纳<br>劳劳派遣地路久入取工信息: 姓名、身份证号<br>让时间、本人或后亲属联系方式。<br>劳劳派遣的路灾人为如果既死人大学生的。 | 劳务派遣之外的其他形式安排税保人<br>税人预务识别号、主管税局、劳务派<br>税人预务识别号、主管税局、联系人<br>、规条人证号。规续军人证号、规续类<br>应在各型的注明。                   | 就业,以及劳劳所遵命应收变置的现象人职工以<br>遭然而能量争位,劳劳济遭负责证明、经办人、<br>取悉方式。<br>例, 脱皮等限、产酶所在地、文化理查、向位在   | 定到本单位的,无质鹜囊。<br>经办人联系方式:<br>2款、劳动合同(服务协议)起止时间 | 1、上年度社会保险曲额纳单位、社会保险曲额 |
| 1.<br>2.<br>3.<br>4.<br>5.<br>6.      | 時等派遣特位:<br>右同希告行政区域内派遣税険人気业:通过<br>長等派遣特位信息: 授务派遣特位名称、构<br>供参派遣税收入职工信息: 姓名、身份石<br>出时间, 本人成任务属联系方式。<br>等务派遣税免决大力应属限度人大学生的, 1                                                        | 劳务派遣之外的其他形式安排纯条人<br>税人税务识别号、主管税局、劳务派<br>税人税务识别号、主管税局、管承派<br>税人税务记号号、主管税局、管承人<br>税务人证号领境宪人证号、税务发<br>点在各重新注明。 | 就业,以及劳劳派量用应将安置的规模人职工以<br>重然质能量相位。劳劳派量的质证得、经办人、<br>联系方式。<br>例, 预终等限,产籍所在地、文化理度、岗位者   | 迎到本单位的,无质着囊。<br>经办人联系方式;<br>5段、劳动合同(服务协议)起止时间 | 1、上年度社会保险曲额纳单位、社会保险曲额 |
| 1、<br>2、<br>3、<br>4、<br>5、<br>6、<br>语 | 與等加運中位:<br>在同業有行政区域內派還就與人就止: 通过<br>要等加重地位有息: 接受派遣单位名称、纳<br>操变派遣单位名息: 接受派遣单位名称、纳<br>劳劳派遣领急人取工有息: 按右、身份证号<br>品让时间、本人做近亲属联系方式。<br>带导派遣的接续人为应属能使人大学生的,」<br>翻译提示                       | 务务派遣之外的城他形式安排机务,式安排机务人<br>税人和务识则号、主管税局、劳务派<br>税人机务识则号、主管税局、彰乐人<br>、规僚人证号:现实军人证号、规僚领<br>应在备置的注明。             | 就业,以及劳劳所重新应将安置的机构人职工从<br>重组成批集单位,劳务所重组质证明,经办人。<br>10系方式。<br>133、租务等级,户籍所在地、文化程度,尚位非 | 迎影本单位的,无须备着。<br>经办人联系方式:<br>58、劳动合同(服务协议)起止时间 | 0、上年第社会傳驗書樣纳单位、社会傳驗書戲 |

七、点击下一步,填写用人单位信息和安排到这家单位的残 疾人信息

|                              | 唐输入用人单位名称  | *用人单位信用代码          | 请输入用人单位信用代码                                                                                                    |                  |
|------------------------------|------------|--------------------|----------------------------------------------------------------------------------------------------|------------------|
| * 主管税局                       | 憲法理        | *单位性质              | 海防探争位性质                                                                                                    |                  |
| * 经济性质                       |            | * 单位地址             | 深藏入单位地址                                                                                                    |                  |
| *行业类别                        |            | *经办人姓名             | 海临入经办人姓名                                                                                                    |                  |
| *经办人电话                       | 谢输入运动人电话   | * 法人姓名             | 请输入法人姓名                                                                                                    |                  |
| *注上自由证                       |            | · No. I Tales doub | Market a star of market and                                                                                                    |                  |
| 127 Ga Unit                  | 婚祖入法人身份企   | "注入状况与九            | TEMILASEARGUISE                                                                                                    |                  |
|                              | WEALASHE   | *2£∆€660931        | 398/J2048553                                                                                                    | <b>2008</b>      |
| <u>人信息</u><br>素人売列表<br>線号 姓2 | ame tigado | * 24人間のよりれ         | 1)980/30/408/30<br>1)988,992,993<br>1)988,992,993<br>1)988,992,993<br>1)986,993<br>1)986,993<br>1)996,993<br>1)996,993<br>1)996,993<br>1)996,993<br>1)997<br>1)997<br>1) | <b>添加肥</b><br>操作 |

八、填写完成用人单位信息和所有残疾人信息后点击保存。 该劳务派遣单位派遣残疾人到该用人单位的备案工作完毕, 年审期内请留意后续工作人员的审核情况。如需继续派遣残 疾人到用人单位,请重复以上步骤。 注:

1、该系统使用时间是 4 月 1 日到 5 月 31 日,过此时间段, 系统不再提供使用,请劳务派遣单位自行安排时间,如实填 报。

2、劳务派遣单位未在该系统进行备案,年审期间无法进行残疾人按比例就业情况联网认证工作。

3、2023年年审期以年审公告为准。